## How to List/Display All Customers Using Booking Office Facility ID with SAP TCode ZCUSTCON

To easily list or display all customers associated with a specific Booking Office Facility ID, follow the steps below using the SAP transaction code ZCUSTCON.

## **Steps to Follow:**

- 1. **Open SAP TCode ZCUSTCON**: Launch the SAP application and navigate to the transaction code ZCUSTCON.
- 2. Enter Facility ID:
  - You can enter a single Facility ID, a range of Facility IDs (from-to), or multiple Facility IDs associated with the Booking Post Office.
- 3. Execute the Command:
  - $\circ$  Click the **Execute** button or press **F8** to run the command.
- 4. View Results:
  - A list of customers in the specified Booking Post Office(s) along with their contract details will be displayed.

By following these simple steps, you can efficiently retrieve a comprehensive list of customers and their contract IDs for the selected Booking Office Facility IDs with just a single click.